## 第4章オプション問題 解説

まず始めに、「展示品」の文字位置を他の文字とほぼ中央で揃うようにする。文字位置の調整は直 前の練習問題で行ったように、(「展示品」を範囲指定した状態で)フォント のダイアログボックスを開 き、詳細設定 のタブを指定する。位置(P) のボックスは 下げる 、間隔(Y) のボックスは 3pt となっ ている(これが直前の練習問題の解答)。このまま、間隔(Y) のボックスを 7pt 程度にしてやると、「展 示品」と他の文字がほぼ中央で揃う。このボックスは、直接数値を入力することも可能であるが、それ は 0.5pt 単位となる(例えば 7.2 と設定しても、もう一度ダイアログボックスを開き、確認すると 7pt もし くは 7.5pt となってしまう)。従ってここは大体で良い。

続いて行間の調整である。これも直前の練習問題で行ったように、行間を 最小値 としても、一定 間隔より狭くはならない。行間を 固定値 とすれば、より狭い間隔となるが、例えば 固定値 で間隔を

12pt とすると、他の部分は良いが、文字を大きくした「展示品」の部分 は文字が隠れてしまう(右図)。一方、「展示品」の部分がちょうど表示さ れるように行間を調整すると、今後はその他の部分の行間が広がって

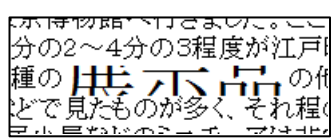

しまう。これは、例えば「展示品」の部分を範囲指定して操作を行っても、全く改善されない。行間の設 定は段落単位で行われるので、範囲指定をしようが、しまいが、段落全体が同じ設定となるためである。

それでは「展示品」が含まれる行の前後だけ行間を、それ以外の行間と違えることは不可能であろう か。一つの段落内で実現しようとすれば不可能ということ になるが、段落を変えてしまえば可能となる。具体的には 「展示品」の行の行頭及び行末の2ヶ所で段落を改める (それぞれの位置にカーソルを移動し、Enter。右図)。

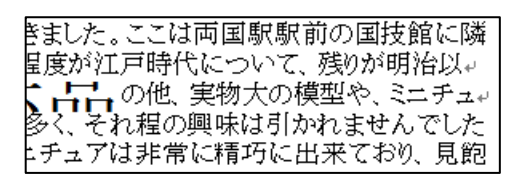

このように段落を分けた状態で、それぞれの行間設定を行えばよい。「展示品」より上の行について は、練習問題で行ったように 10.6pt 程度とする(表示倍率は上げておく)。

「展示品」のある行(この行1つで1つの段落となっている)の場合は、試行錯誤の結果、行間を固 定値で 20.3pt とすると、「展示品」という文字の上方部分が欠けずに表示された。ただし、これでは 「展示品」の下方部分が欠けてしまう。これを正しく表示させるために次の行(段落)で調整しても良い が、そうなると、次の行も 1 つの段落としなければならない。この場合は次のような方法もある。それは 「展示品」のある行(段落)について、段落のダイアログボックス、行間設定の左側にある 段落後(F) のボックス(段落直後の間隔を設定する部分)を 0.29 行 に設定すると、「展示品」下部も欠けずに表 示される。こちらの方法を取れば、「展示品」の下の段落の行間は、上の段落と同様、固定値の 10.6pt にしておけばよい。

これで行間の問題はクリアされたが、まだ問題が残っている。それは、右上図(下の段落を分けたこ とを示す図)でも分かるように、「展示品」の行とその 1 行上の行の行末が、他の行より凹んでしまって いる。これらの段落の配置は両端揃えとなっている。両端揃えという配置は、文字間の空白を調整し、 行の右側を揃えるものであるが、段落の最後の行は左詰とするものである(何故、段落の最後の行を 左詰にするのかは第4章の本文、段落の配置の節で説明したので、必要があれば見ておいてもらい たい)。この部分はWordの段落としては、確かに段落の最後の行となってしまうが、見た目としては段 落の途中の行の扱いになっていてもらいたい。そのためには、この 2 つの段落の配置を均等割り付け にしておけばよい。これを行えば、右側も揃った形となり(下図、これは印刷を行う際に表示されるイメ ージをコピーしたものなので、段落記号等は表示されていない)、見た目は1 つの段落となっている。 なお、段落の配置を均等割り付けとする際には、本文でも述べたように、範囲指定を行った状態で均 等割り付けの設定を行うと、段落に対する設定ではなく、範囲指定した文字列部分に対する均等割り 付けの設定となってしまい、上手くいかない場合がある。この点には注意してもらいたい。もっとも、範 囲指定部分が複数の段落にまたがる場合は、段落に対する設定となるので、そのような範囲指定の 場合は構わない(この辺はちょっと試しておいてもらいたい)。

る江戸・東京博物館へ行きました。ここは両国駅前の国技館に隣接し 内は 2/3~3/4 程度が江戸時代について、残りが明治以降の東京に 一日の他、実物大の模型や、ミニチュアがありま 重の 日 よどで見たものが多く、それ程の興味は引かれませんでしたが、江戸 5居小屋などのミニチュアは非常に精巧に出来ており、見飽きないも

## おまけ 文字列に対する均等割り付け

ヘッダー領域をダブルクリックし、ヘッダーの編集状態にする。

という行(段落)に対し(段落に対する)均等割り付けを行うと、

ヘッダー領域をダブルクリックし、ヘッダーの編集状態にする。 というように左右にいっぱいに広がった状態になる。一方、例えば 「ダブルクリック」という部分を範囲指定し、均等割り付けを行おうとす ると、右に示すダイアログボックスが表示され、 新しい文字列の幅 (T): のボックスの値を15字に変更し、OKをクリックすると、

| 文字の均等割り付け                 |                  | ?            | ×          |
|---------------------------|------------------|--------------|------------|
| 現在の文字列の幅:<br>新しい文字列の幅(工): | 5.67 字<br>5.67 字 | (21 mm       | )<br>1 mm) |
| 解除( <u>R</u> )            | OK               | <b>\$</b> 72 | ンセル        |

ヘッダー領域をダ ブ ル ク リ ッ クし、ヘッダーの編集状態にする。

となり、「ダブルクリック」という文字列部分だけが15字分の領域に均等に割り付けられ、その他の文字 列の間隔は変わっていない。これが文字列に対する均等割り付けである。

段落に対する均等割り付けか、文字列に対するものかは、範囲指定が行われているかどうかで判断 される。ただし、範囲指定が複数段落に渡る場合は段落に対するものとなる。この2つの均等割り付け は区別してもらいたい。